# Goldensoft<sup>®</sup>大宗商品供应链和电商系统

# 润乾报表基础培训

UI设计中心:郑必利

软件+云服务 股票代码: 834911

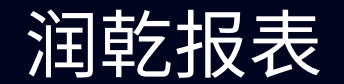

# 一. 润乾报表下载安装, 初始文件修改与新增

- 二. 常用目录结构文件说明
- 三. 设计器操作功能模块介绍
- 四. 剖析报表(数据源、数据集、样式,表达式、第三方图形等)
- 五. 样式模板、Echarts图表展示与引用
- 六.大屏展示平台采用润乾实现

七.常见问题讲解(打印字体模糊、添加水印和电子图章等)

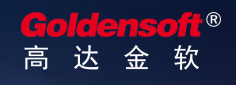

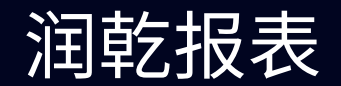

# 一. 润乾报表下载安装, 初始文件修改与新增

- 1. 安装包下载地址: <u>http://www.raqsoft.com.cn/download/download-jsbb</u>
- 2. 初始文件修改与新增
- 为方便下载及维护管理,增量包文件统一存放在公司内部OA,每次调整会以文件名"raqsoft年月日"更新,需要的请前往下载引用(直接覆盖文件)
- ▶ 具体路径: OA>办公自动化>下载中心>润乾报表

# 二.常用目录结构文件说明

- 1. PC端访问目录([安装根目录]/report/web/webapps/demo/reportJsp)
- 2. 移动端访问目录([安装根目录]/report/web/webapps/demo/mobileJsp )
- 3. ECharts模板目录([安装根目录]/report/chart/echarts)
- 4. demo目录([安装根目录]/report/web/webapps/demo/WEB-INF/reportFiles)
- 5. 外引css、js,新增图片([安装根目录]/report/web/webapps/demo/对应的css、js、img文件 )

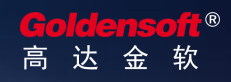

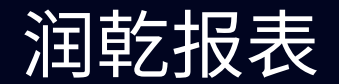

# 三.设计器操作功能模块介绍

操作讲解

# 四. 剖析报表(数据源、数据集、样式,表达式、第三方图形等)

# 五. 样式模板、Echarts图表展示与引用

- 1. 展示地址: http://gdreport.steel56.com.on/goldenbdp\_report/app/home/index.html
- 2. 如何引用(操作讲解)

# 六.大屏展示平台采用润乾实现

按正常以往方式,是我们设计好界面,做好前端页面展示,然后转交给开发进行页面开发 现在方式是整个大屏设计好直接用润乾实现,中间能减少程序开发,方便数据变换及后期维护

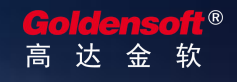

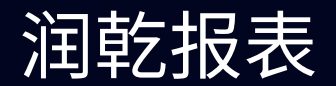

#### 七. 常见问题讲解

- 1. 打印字体模糊,针式打印机PDF在线打印字体模糊
- 2. 前N条单独显示,N条之后归其它总和占一块
- 3. 满足条件显示隐藏行
- 4. 列表隔行异色
- 5. 添加水印和电子图章
- 6. .....

展示地址: http://gdreport.steel56.com.cn/goldenbdp\_report/app/home/index.html

- 报表教程: <u>http://doc.raqsoft.com.cn/report/tutorial/</u>
- 视频教程: http://www.raqsoft.com.cn/learning-video#c1
- 报表答疑: <u>http://c.raqsoft.com.cn/tag/Report</u>

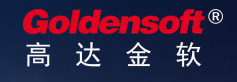

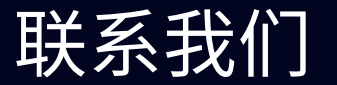

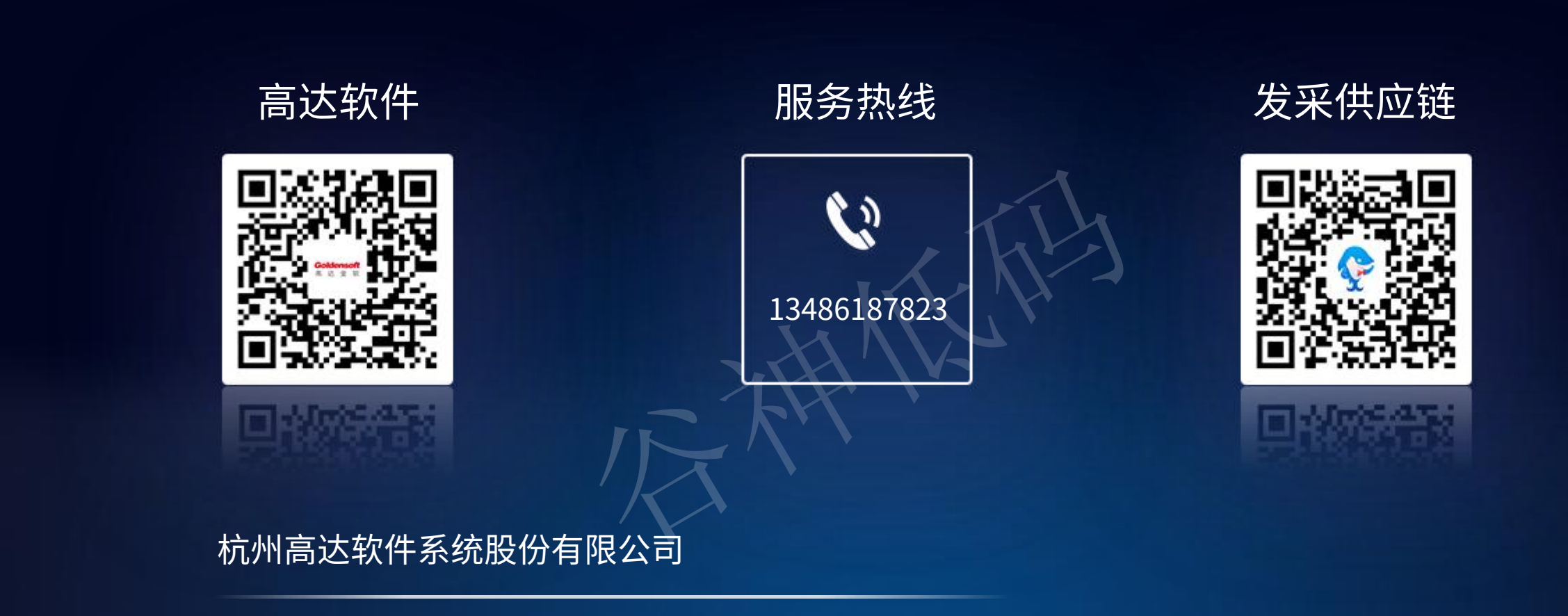

- 官网:www.golden-soft.com uidea.golden-soft.com 地址:杭州市未来科技城荆长大道768号西溪润景大厦1幢3楼 电话:0571-56505018
- 传真: 0571-56505056

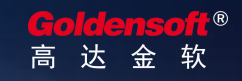